リフレクターを使って世界中とQSOしよう

# リフレクター接続方法とインターネットの基礎

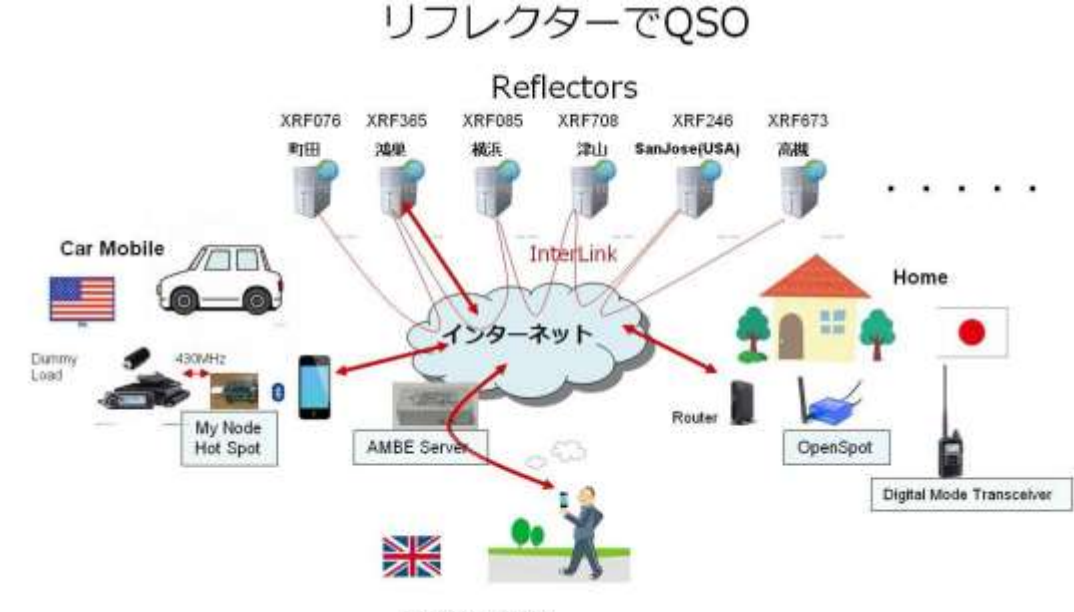

2018年 関西ハムフェア

Walking Mobile

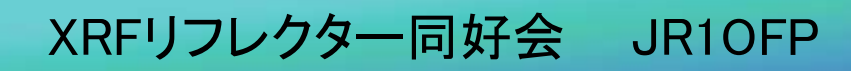

### 1. リフレクターに接続して交信する方法(1)

無線機を使う方法と無線機を使わない方法について紹介します。

#### く無線機を使う方法>

ノード局と呼ばれる無線局をインターネット経由で使用するリフレクターに接続しておく。 デジタル無線機(ID51等)を使い、ノード局経由でリフレクターに接続して交信する。

ラズパイ + DVMEGA ノード局(例)

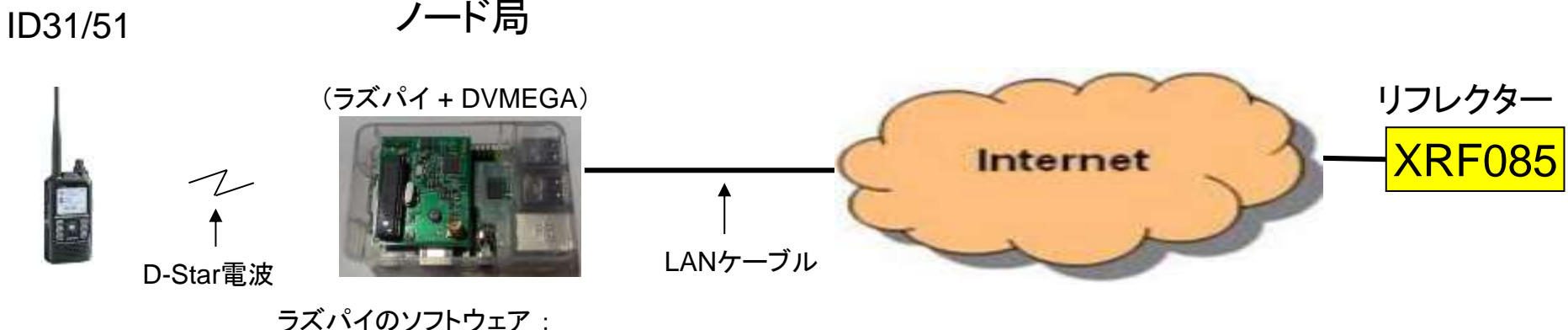

irrcDDBGateway + DstarRepeater

接続するリフレクターは、ラズパイソフトウェアに登録して入れておく。また、デジタル無線機 (ID51等)からコマンドを送り、接続先リフレクターを変更することもできる。

# 1. リフレクターに接続して交信する方法(2)

(2) BlueDV方式(Bluetooth接続)

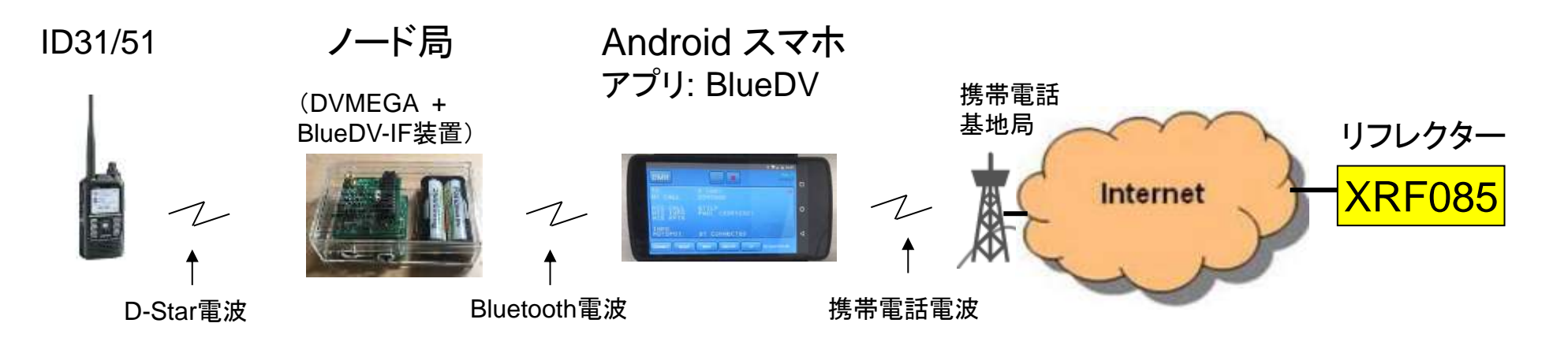

(3) BlueDV方式(PC接続)

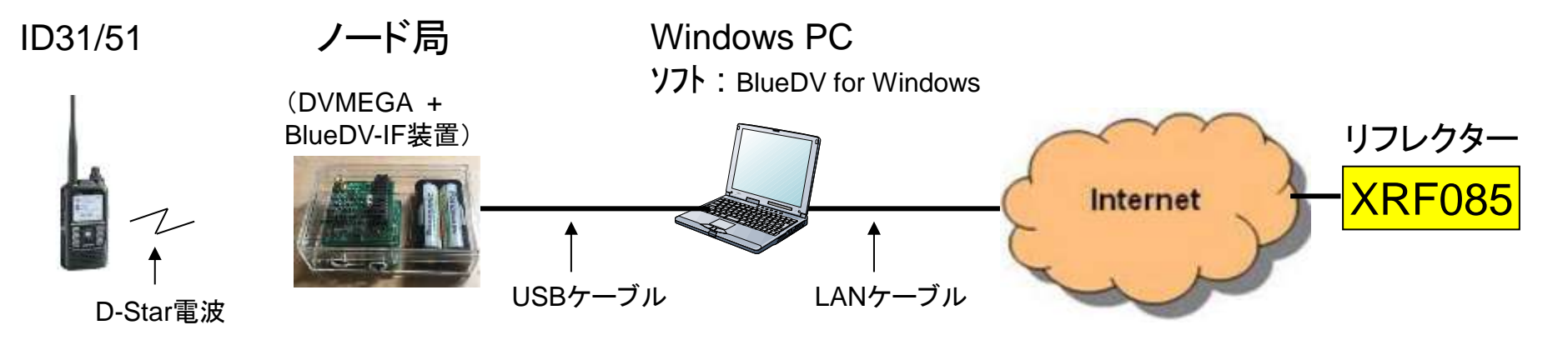

接続するリフレクターは、スマホ画面又は PC画面上で選択する。

# 1. リフレクターに接続して交信する方法(3)

#### <無線機を使わない方法>

AMBE音声コーディック装置(ThumDV,AMBEサーバー等)を使いD-Star形式デジタル音声データと 非圧縮デジタル音声データを相互変換する。

#### (1) USBドングル (ThumbDV)を使った例

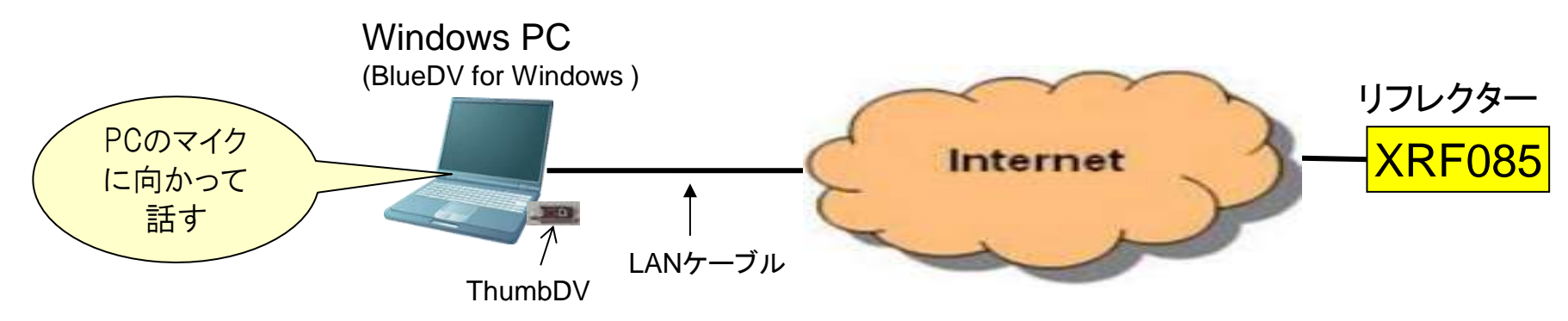

(2) AMBEサーバーを使った例

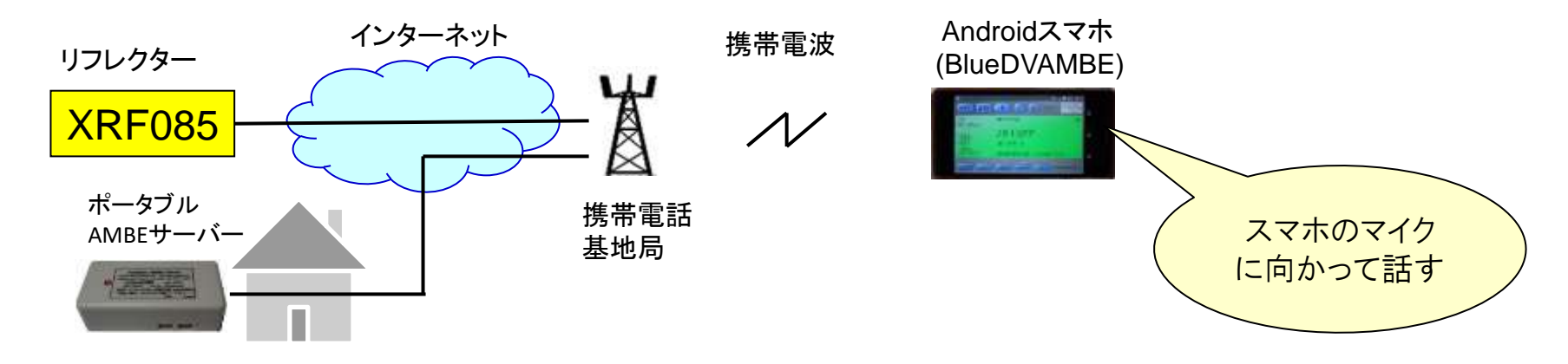

2. AMBEサーバーのしくみ(1)

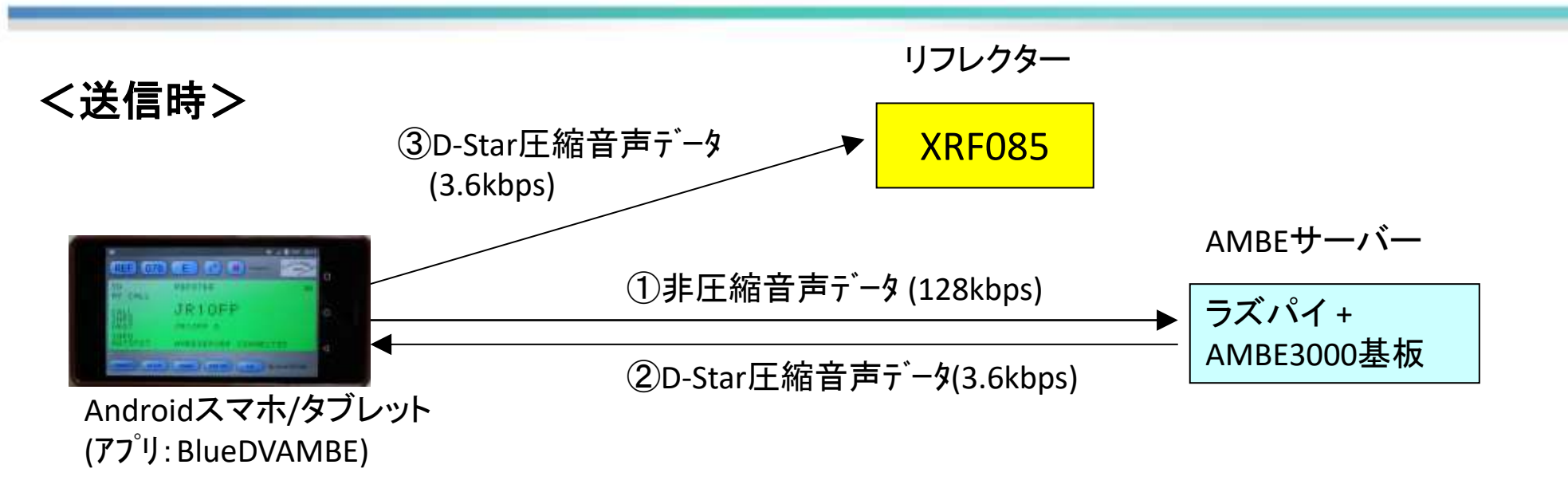

スマホのマイクで音声のアナログ電気信号を作る。
 アナログ電気信号をA/D変換し非圧縮デジタル音声データにし、AMBEサーバーに送る。(16-bit linear PCM data sampled at 8 kHz = 128kbps )

② AMBEサーバーで非圧縮音声デジタルデータをD-Starで使っているAMBE
 (2.4kbps + FEC = 3.6kbps)形式に圧縮し、スマホに送り返す。
 (FEC: Forward Error Correction --- エラー訂正用の符号化)

③スマホは受信したD-Star形式の圧縮音声データを接続しているリフレクターに送る。

2. AMBEサーバーのしくみ(2)

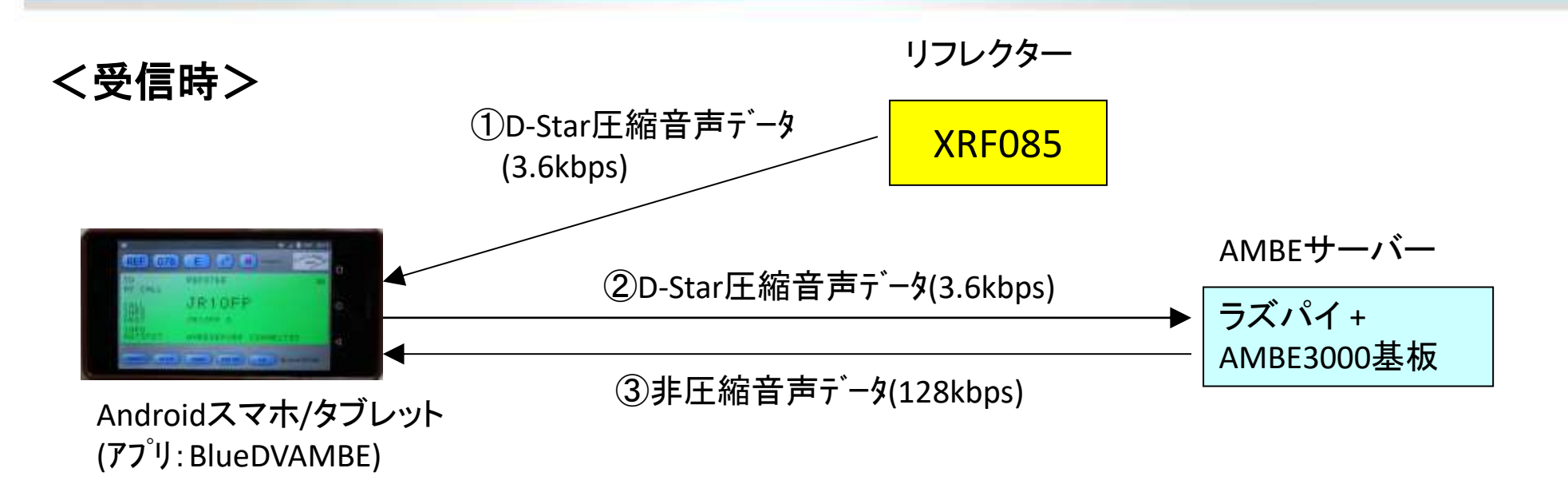

① スマホは接続しているリフレクターからD-Star形式の圧縮音声データを受信する。

②スマホは受信したD-Star形式圧縮音声データをそのままAMBEサーバーに送る。

③ AMBEサーバーはD-Star形式圧縮音声データ(3.6kbps)を非圧縮音声データ (128kbps)に変換し、スマホに送り返す。 スマホは受信した非圧縮音声データを D/A変換してアナログ電気信号を作り、 スピーカーから音声を出す。

### 3. ポータブルAMBEサーバーの使い方

XRFリフレクター同好会が頒布している「ポータブルAMBEサーバー」の使い方を紹介します。

く使い方1> ポータブルAMBEサーバーを持ち歩いて使う。

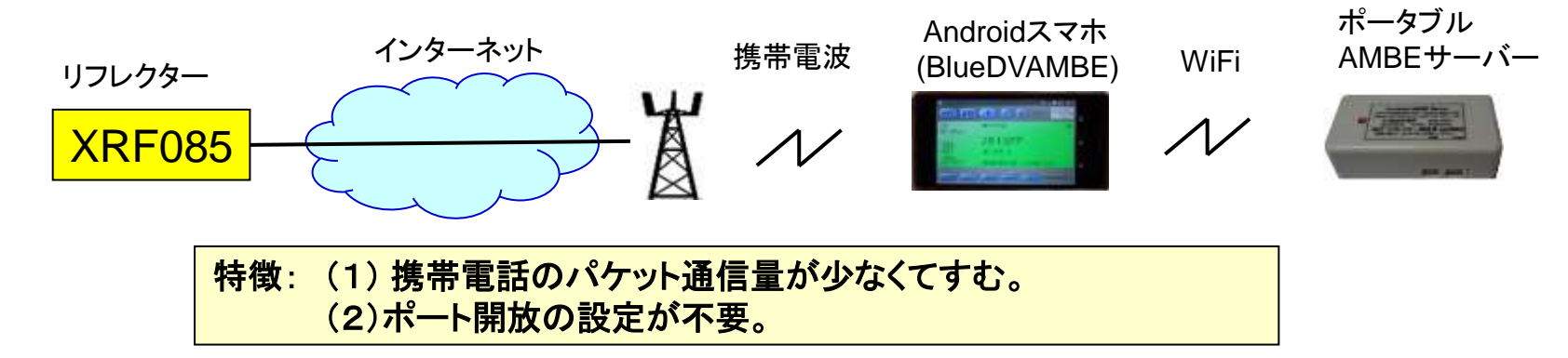

#### く使い方2> ポータブルAMBEサーバーを家に置いて使う。

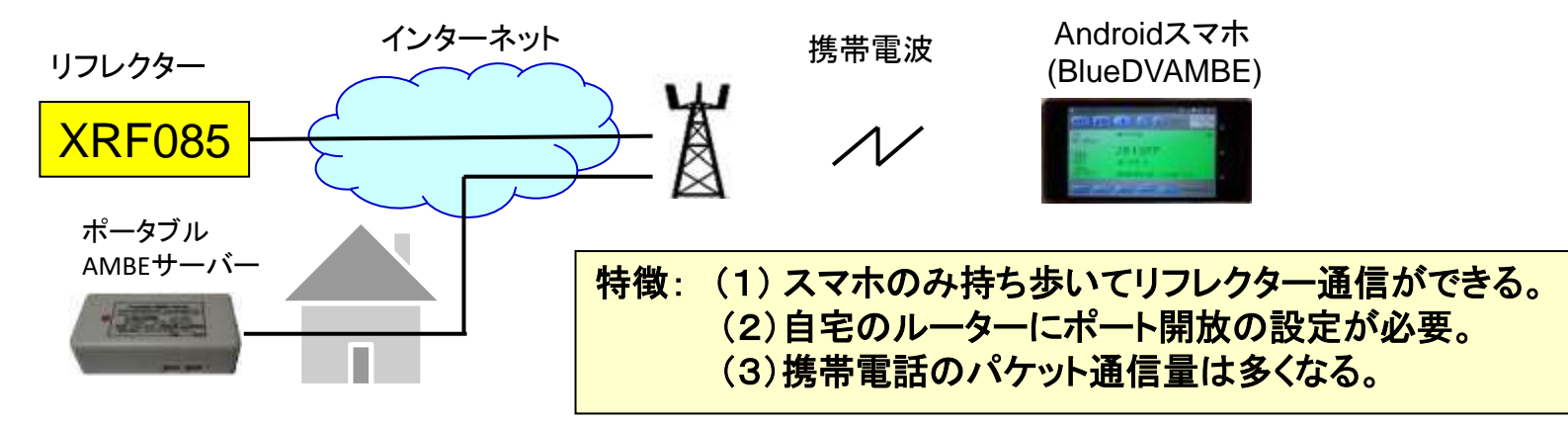

# 4. ポータブルAMBEサーバーを持ち歩いて使う方法 (1)

ポータブルAMBEサーバーには WiFi機能が内臓されています。 スマホのテザリング 機能を使い、スマホとポータブルAMBEサーバーをWiFi接続します。

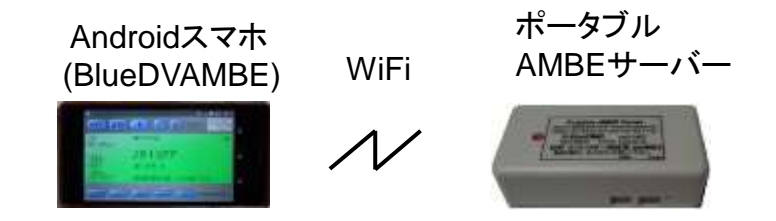

#### <テザリング設定方法1> スマホのテザリング設定をポータブルAMBE サーバーに合わせる。

ポータブルAMBEサーバーにはデフォルト値として下記値が設定されています。 SSID: PAMBESERVER,パスワート: abcdefg1234

スマホのテザリング設定で、設定値を上記値に合わせて下さい。 (手順例) --- スマホ機種毎に少し違うので注意 設定 => もっと見る => テザリングとポータブルアクセスポイント => テザリング => WiFiアクセスポイントをセットアップ => ネットワーク名(SSID): PAMBESERVER => パスワード: abcdefg1234 => 保存 => テザリング => ON

### 4. ポータブルAMBEサーバーを持ち歩いて使う方法 (2)

#### <テザリング設定方法2> ポータブルAMBEサーバーの設定をスマホに 合わせる。

- (1) スマホのテザリング設定で、SSIDとパスワードを調べる。(下記xxxx/yyyy)
  (手順例) --- スマホ機種毎に少し違うので注意
  設定 => もっと見る => テザリングとポータブルアクセスポイント
  => テザリング => WiFiアクセスポイントをセットアップ =>
  ネットワーク名(SSID): xxxx => パスワード: yyyy
- (2) ポータブルAMBEサーバーの蓋を開けSDカード を取り出し、WindowsパソコンにSDカード アダプターに挿し接続する。
   SDカードドライブの中の「AMBEDConfig.exe」 ファイルをダブルクリックする。
   右画面が出るので、WiFi設定の中の SSIDと WiFiパスワードを(1)で調べた値(xxxx/yyyy) に設定し、OKを押す。
- (3) SDカードをポータブルAMBEサーバーに戻し 電源を入れる。
- (4) スマホのテザリングをONIこし WiFi接続する。

| 「剤」ボータブル AMBEサーバー 設定                                                            |
|---------------------------------------------------------------------------------|
| WiFi設定                                                                          |
| SSID(S) PAMBESERVER                                                             |
| WiFi/(27-F(K) abcdefg1234                                                       |
| 固定IPアドレス(1) 192 . 168 . 43 . 131 / 24                                           |
| ルーターアドレス(R) 192 . 168 . 43 . 1                                                  |
| WiFiセキュリティ(W) WPA-PSK V 国コード(C) JP                                              |
| 有線 LAN 設定(USB LAN アダプタを使用する場合のみ)                                                |
| 固定IPアドレス(P) 192 . 168 . 1 . 125 / 24                                            |
| ルーターアドレス(O) 192 . 168 . 1 . 1                                                   |
| その他の設定                                                                          |
| SSHポート番号(S) 20022 AMBEポート番号(A) 2465                                             |
| ポータブル AMBEサーバー (設定ソフトウェア V 1.0.2.0)<br>XRFリフレクター同好会 Copyright (c) 2018 OK キャンセル |

# 4. ポータブルAMBEサーバーを持ち歩いて使う方法 (3)

#### テザリング接続ができても「AMBESERVER CONNECTED」にならない場合の確認ポイント

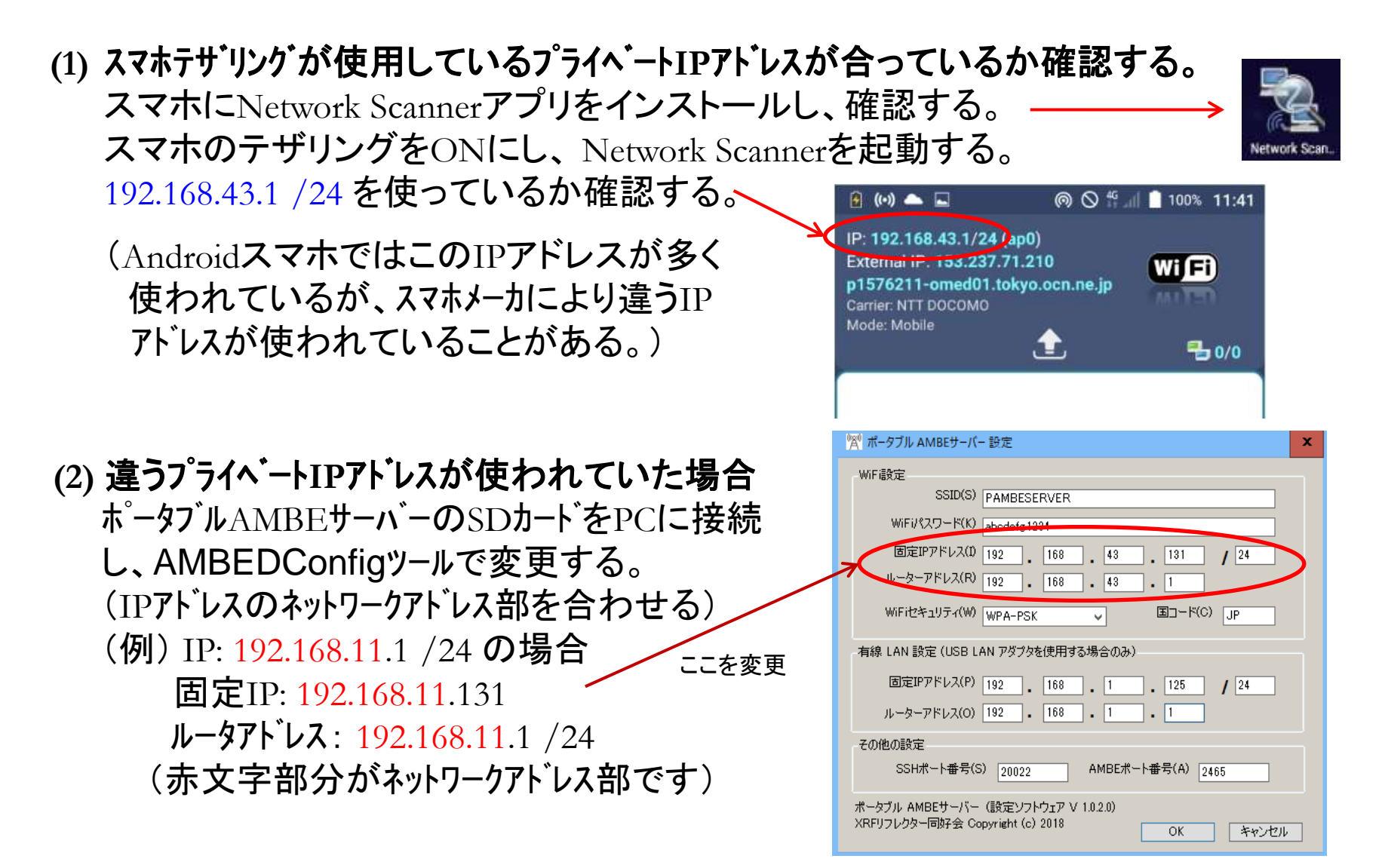

### 5. ポータブルAMBEサーバーを家に置いて使う方法 (1)

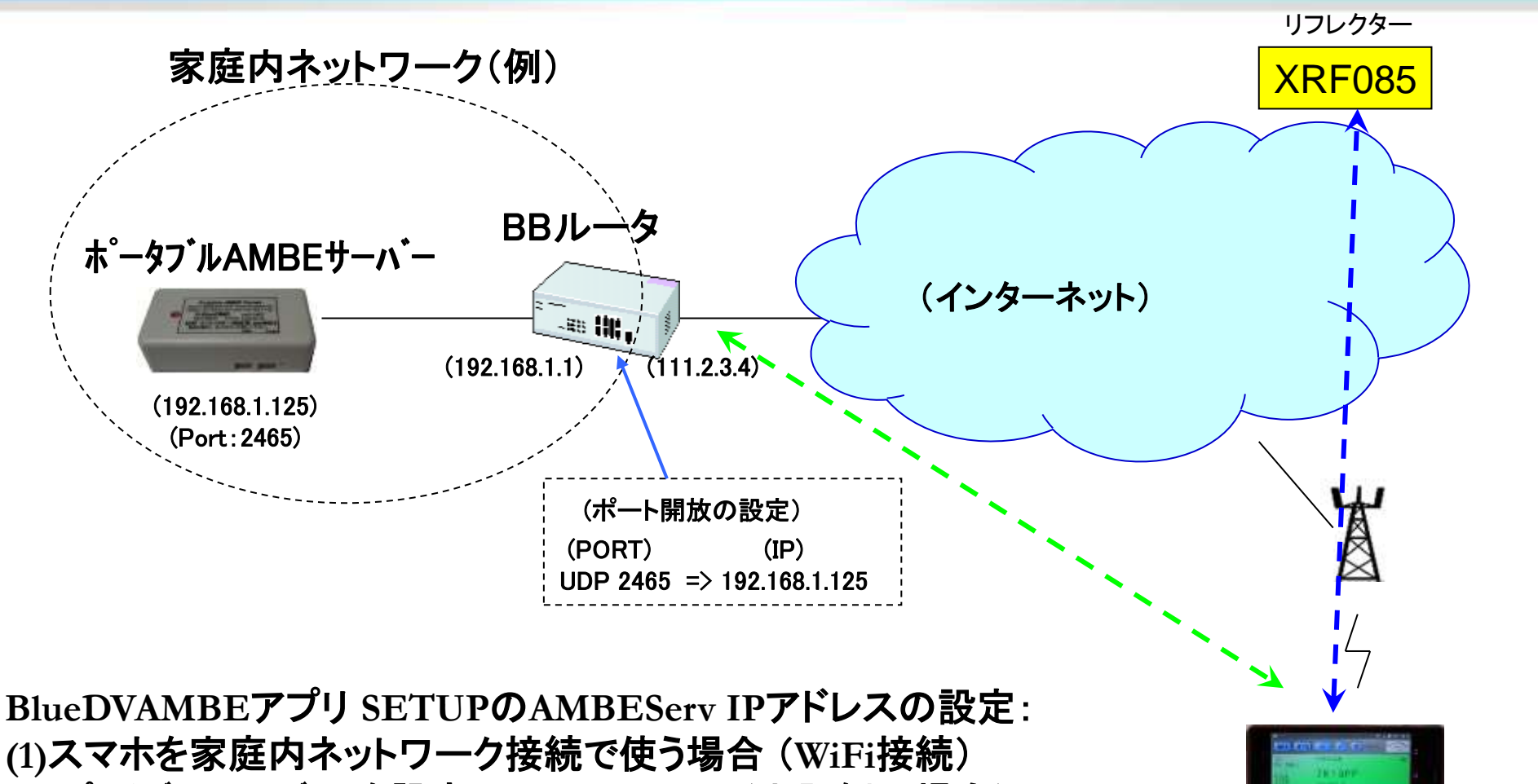

プライベートIPアトレスを設定: 192.168.1.125(上記例の場合) (2)スマホを家庭外で使う場合(携帯電波接続)

ルータのグローバルIPアドレスを設定: 111.2.3.4 (上記例の場合) この場合、BBルータにポート開放の設定が必要 BlueDVAMBE アプリで使う

### 5. ポータブルAMBEサーバーを家に置いて使う方法 (2)

#### くポータブルAMBEサーバーを家の有線LANに接続して使う>

- (1) ポータブルAMBEサーバーにUSB-LANアダプターを繋ぎ、有線LANに接続する。
- (2) 家庭内LANに接続しているPCで下記コマンドを打ち IPアドレスを調べる。

> ipconfig テ`フォルトケ`ートウェイ・・・・・・ 192.168.1.1 (例)

(3) ポータブルAMBEサーバーの蓋を開けSDカードを取り出し、Windowsパソコンに SDカードアダプターに挿し接続する。 🌱 ポータブル AMBEサーバー 設定 SDカードドライブの中の「AMBEDConfig.exe」 WiFi設定 SSID(S) PAMBESERVER ファイルをダブルクリックする。 WiFiパスワード(K) abcdefg1234 右画面が出るので、(2)項で調べたIPアドレスに 固定IPアドレス(D 192 168 43 131 / 24 ルーターアドレス(R) 192 . 168 . 43 . 1 合わせて有線LAN設定を書き換える。 WiFiセキュリティ(W) WPA-PSK 国コード(C) JP  $\overline{\phantom{a}}$ 固定IPアトレス: 192.168.1.125 /24 (例) 有線 LAN 設定(USB LAN アダプタを使用する場合のみ)  $\mu - \varphi r h \nu \lambda : 192.168.1.1$  (例) 固定IPアドレス(P) 192 . 168 . 1 . 125 / 24 レーターアドレス(O) 192 . 168 . 1 . 1 (赤文字のネットワークアドレス部分を合わせる) その他の設定 OKボタンを押し保存し、SDカードをAMBEサーバー SSHポート番号(S) 20022 AMBEポート番号(A) 2465 ポータブル AMBEサーバー (設定ソフトウェア V 1.0.2.0)

XRFリフレクター同好会 Copyright (c) 2018

OK

キャンセル

に戻す。

### 5. ポータブルAMBEサーバーを家に置いて使う方法 (3)

#### <ポータブルAMBEサーバーを家の無線LANに接続して使う>

(1)家庭内LANに接続しているPCで下記コマンドを打ち IPアドレスを調べる。
 > ipconfig

テ<sup>\*</sup>フォルトケ<sup>\*</sup>ートウェイ・・・・・・ 192.168.1.1 (例)

(2) ポータブルAMBEサーバーの蓋を開けSDカードを取り出し、Windowsパソコンに SDカードアダプターに挿し接続する。 SDカードドライブの中の「AMBEDConfig.exe」 🐒 ポータブル AMBEサーバー 設定 ファイルをダブルクリックする。 WiFi設定 SSID(S) PAMBESERVER 家の無線LANに合わせて、SSIDとWiFin。スワート、 WiFiパスワード(K) abcdefg1234 を書き換える。 回定IPアドレス(D) 192 168 43 131 24 ルーターアドレス(R) 192 . 168 . 43 . 1 (1)項で調べたIPアドレスに合わせてWiFi設定の WiFiセキュリティ(W) WPA-PSK 国コード(C) JP ~ IPアドレスを書き換える。 有線 LAN 設定(USB LAN アダプタを使用する場合のみ) 固定IPアトレス: 192.168.1.131 /24 (例) 固定IPアドレス(P) 192 168 1 125 / 24 ルーターアドレス(0) 192 . 168 . 1 . 1 ルータアトレス : 192.168.1.1 (例) その他の設定 (赤文字のネットワークアドレス部分を合わせる) AMBEポート番号(A) 2465 SSHポート番号(S) 20022 OKボタンを押し保存し、SDカードをAMBEサーバー ポータブル AMBEサーバー (設定ソフトウェア V 1.0.2.0) (RFリフレクター同好会 Copyright (c) 2018 OK キャンセル に戻す。

# 6. インターネット通信の基礎(1)

<IPパケット通信>

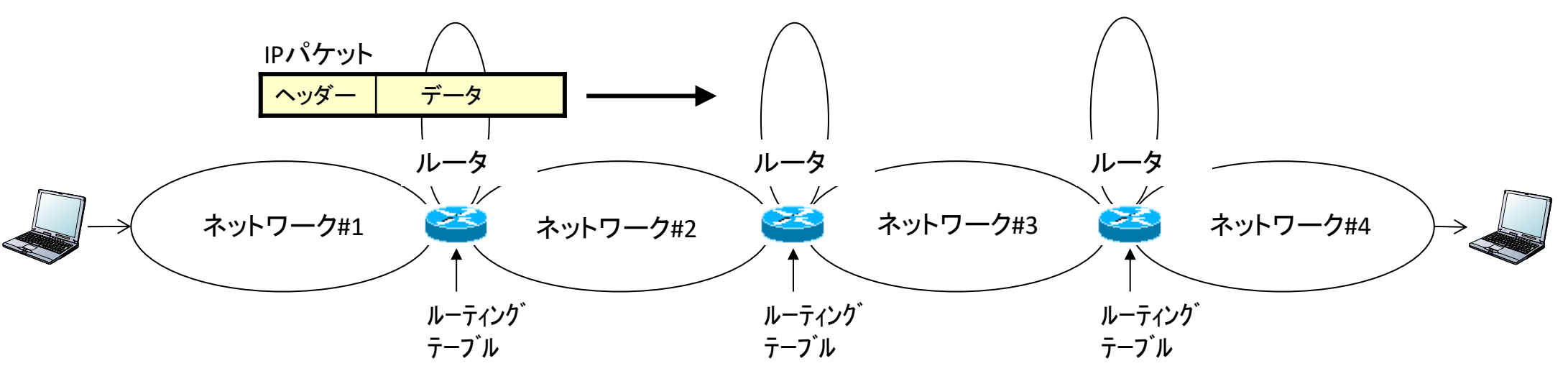

- 1. 送りたいデータを「IPパケット」にしてネットワークに送り込む。
- 2. IPパケットには、「ヘッダー」と呼ばれる荷札が付いている。 この中には、「宛先IPアドレス」、「送信元IPアドレス」等の情報が入っている。
- ネットワークとネットワークを接続するルータは、この宛先IPアドレスを見て次にどの ネットワークにIPパケットを送るか判断して、IPパケットを中継し、目的の装置(PCや サーバ)まで届ける。
- 4. 通常IPパケットの大きさは最大1,500バイトで、それより大きなデータは複数の IPパケットに分割して、運ばれる。

#### 6. インターネット通信の基礎(2)

<IPパケットの構造>

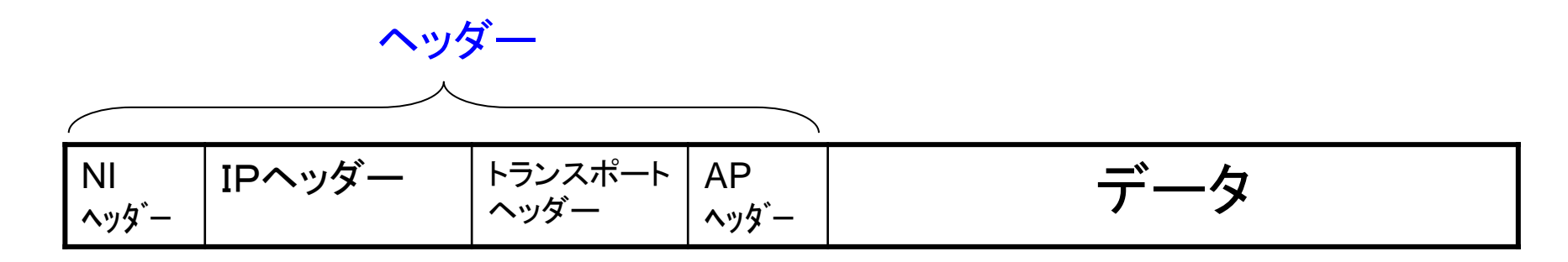

- NIヘッダー: ネットワーク・インターフェース ヘッダー 一つのネットワーク内の通信に使われる。
   宛先MACアドレス、送信元MACアドレス 等の情報が入っている。
- IPヘッダー: インターネットプロトコル ヘッダー 複数のネットワークを経由したEnd to End通信に使われる。 宛先IPアドレス、送信元IPアドレス 等の情報が入っている。
- 3. トランスポート ヘッダー 装置(PC、サーバ)内で、目的のアプリケーション (プログラム)にパケットを届ける。 宛先ポート番号、送信元ポート番号 等の情報が入っている。
- APヘッダー:アプリケーション ヘッダー
  アプリケーション間通信に必要な情報が入っている。

### 6. インターネット通信の基礎(3)

<IPアドレスの種類>

1. グローバルIPアドレス

インターネットで使われるIPアドレスで、世界中でユニークな番号が、PCやサーバ に割り当てられる。

2. プライベートIPアドレス

家庭内や企業内、組織内の閉じたネットワークでのみ有効なIPアドレス 一般家庭では、192.168.xxx.xxxのIPアドレスが多く使われている。

プライベートIPアドレスは、インターネットでは使えない。

# 6. インターネット通信の基礎(4)

<家庭からのインターネット接続>

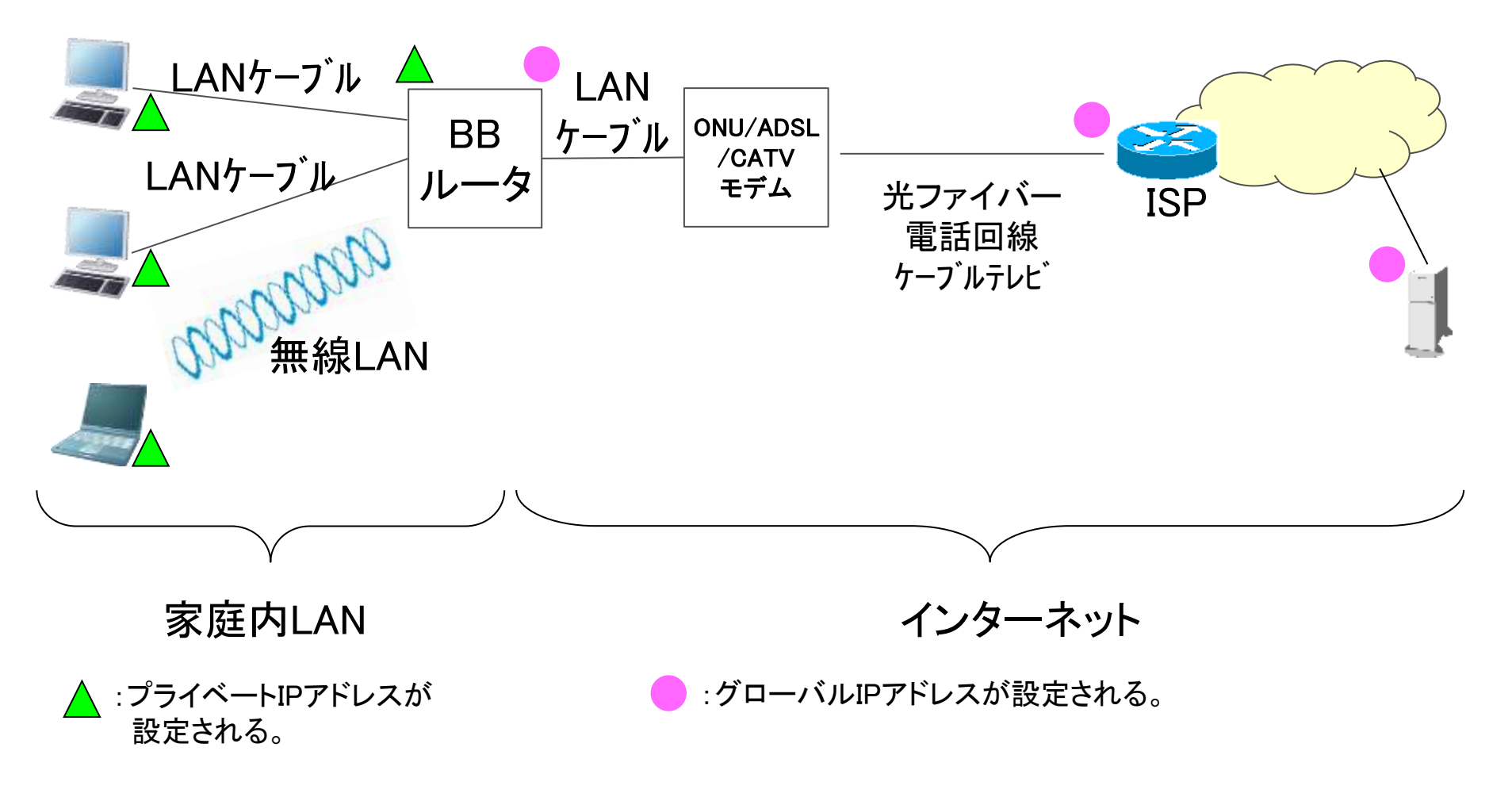

(BBルータ: Broad Band ルータ , LAN: Local Area Network )

### 6. インターネット通信の基礎(5)

<ネットワークアドレス変換>

家庭内のPC(プライベートIP)からインターネットアクセスするには?

BBルータでプライベートIP((▲)とグローバルIP(●)を相互変換する。

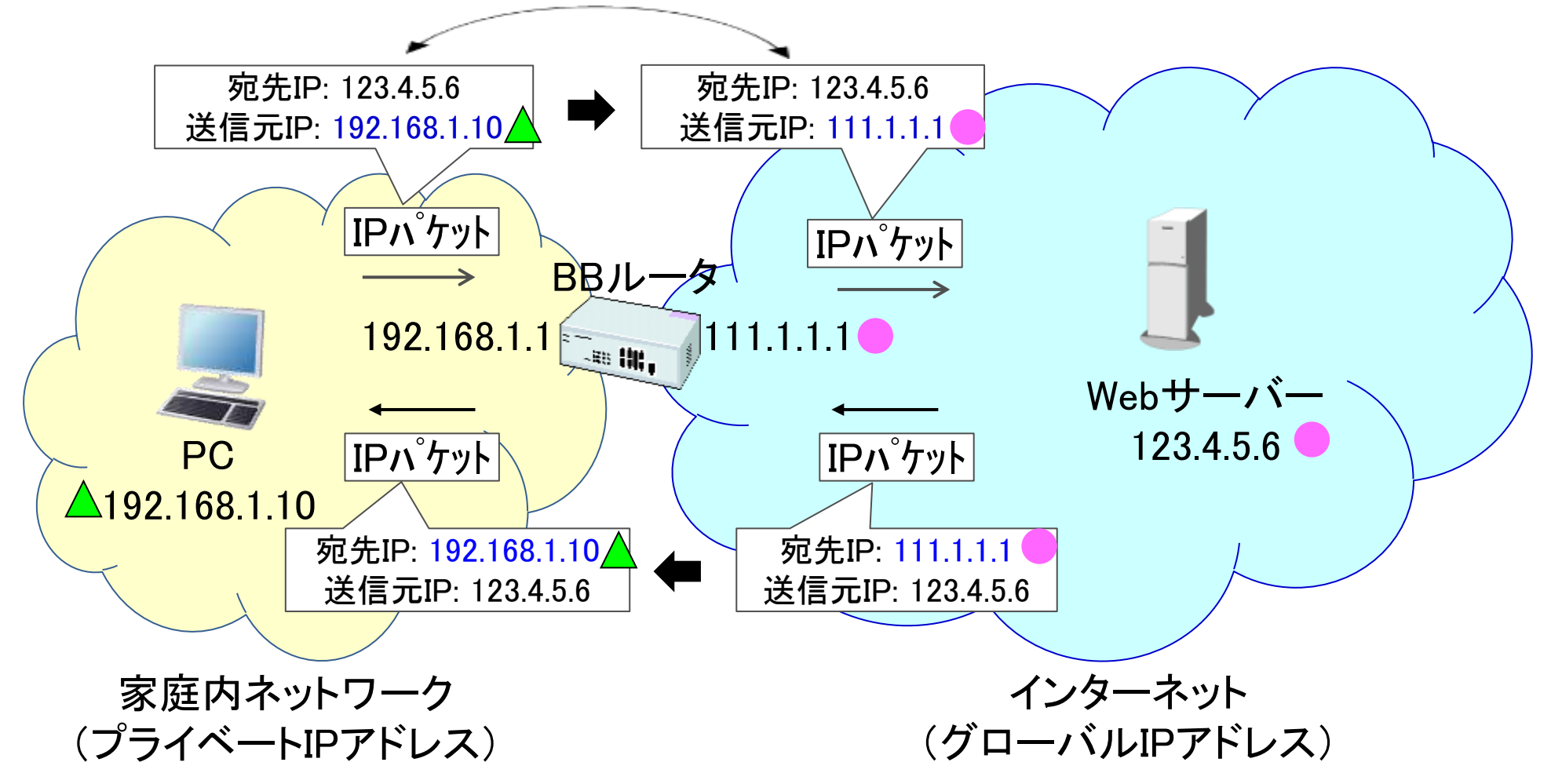

### 6. インターネット通信の基礎(6)

<ポート開放>

インターネット(グローバルIP)側から家庭内の装置(プライベートIP)にパケットを送信できる 様にする機能が、ポート開放です。

この機能を使うと、家庭内に各種サーバーを立ち上げ、家の外から使うことができます。

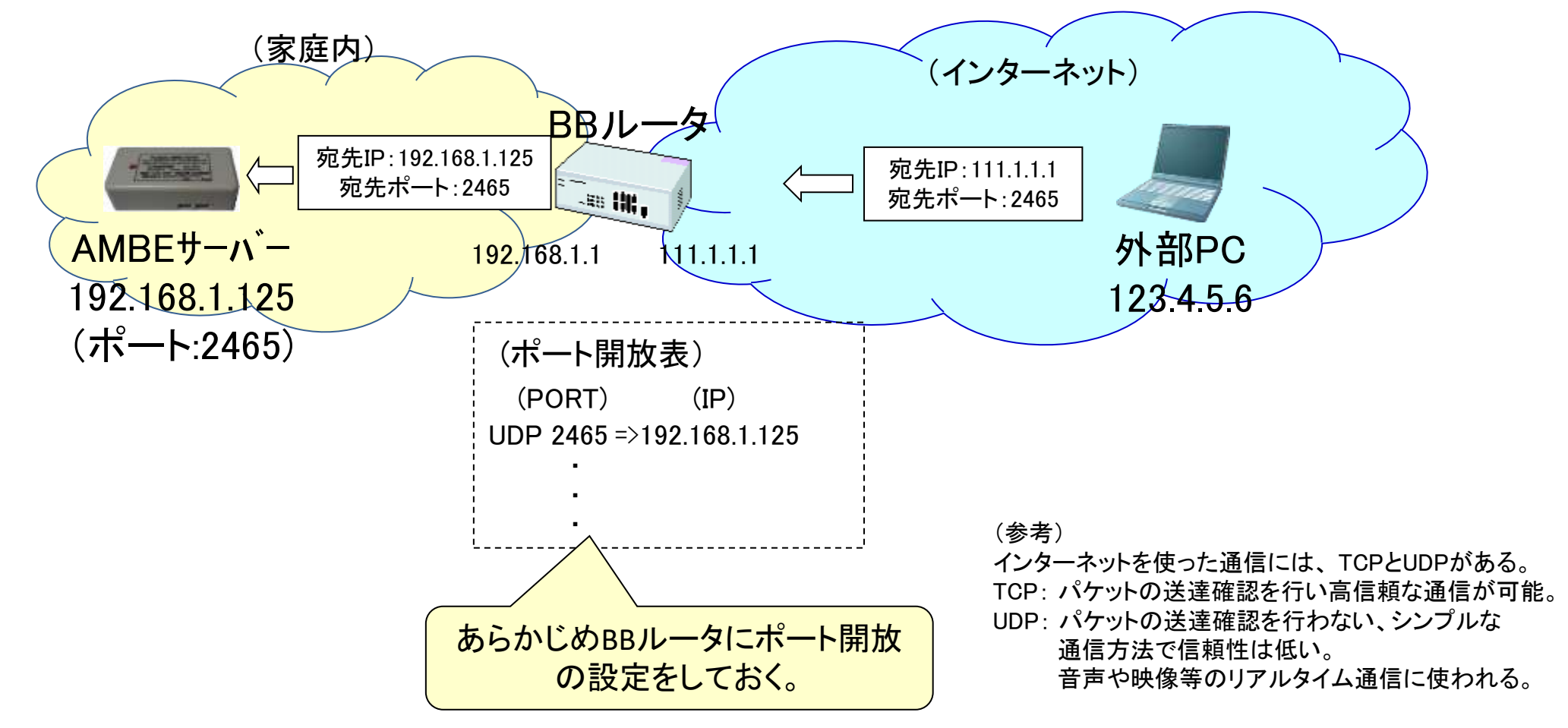

# 本日はXRFリフレクター同好会の講演会に参加ありがとうございました。

# (XRFリフレクター同好会) JA1COU JH1TWX JR1OFP JA3IYX JA4CFO JA4CXX JA4DQX NW6UP

本日の講演会資料は下記HPからダウンロードできます。 https://ja1cou.wixsite.com/ja1cou http://jr1ofp.web.fc2.com/